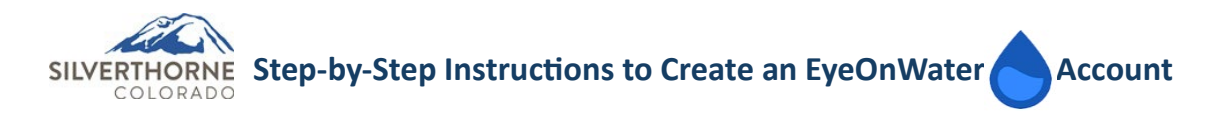

1. Locate the EyeOnWater<sup>®</sup> app in the App Store or Google Play and click to download. NOTE: EyeOnWater is a free app and does not require payment.

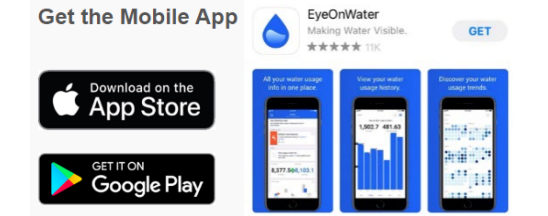

## 2. Find your utility account:

- a. Enter your account number without a decimal, not how it appears on your water bill. Don't have a copy of your water bill? Contact us @<u>utility@silverthorne.org</u>.
- b. Enter your service location ZIP/Postal Code
- c. Select Continue

| Back                                |           |  |  |
|-------------------------------------|-----------|--|--|
| Let's find your utility account     |           |  |  |
| Account Number                      |           |  |  |
| 123401                              | $\otimes$ |  |  |
| Service Location Postal Code        |           |  |  |
| 80498                               | $\otimes$ |  |  |
| Where can I find my account number? | 2         |  |  |
| Country: United States 🗸            |           |  |  |
| Continue                            |           |  |  |
|                                     |           |  |  |
|                                     |           |  |  |
|                                     |           |  |  |

- If account is successfully located, it will say "We've located the following account" with the following information:
  - a. Account Name
  - b. Town of Silverthorne
  - c. Account number

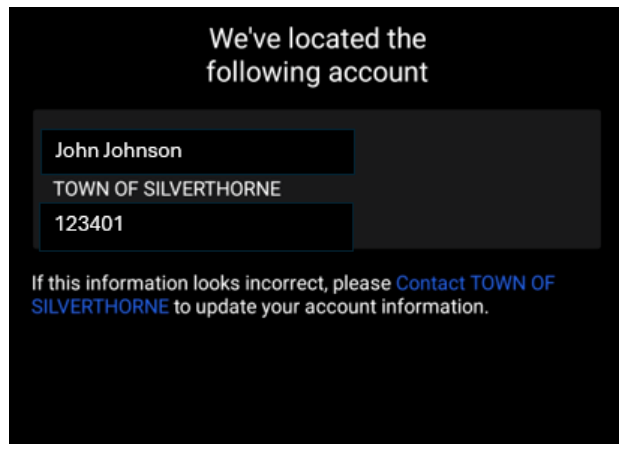

4. To confirm located account information, click "Yes, That's Me" or "Go Back" to start another search.

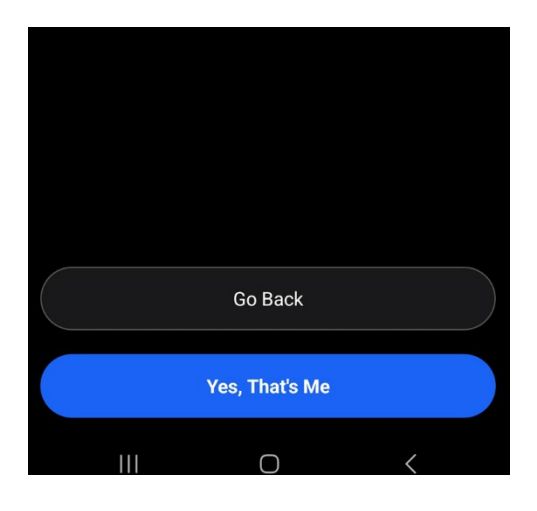

## 5. Create your account window will open:

- a. Enter Full Name
- b. Enter Email Address
- c. Enter Password
- d. Select "Submit" button
- e. Read and accept the Terms of Use

| Back                                                                           |                            |  |  |
|--------------------------------------------------------------------------------|----------------------------|--|--|
| Create your account                                                            |                            |  |  |
| Full Name                                                                      |                            |  |  |
| John Johnson                                                                   |                            |  |  |
| Email Address                                                                  |                            |  |  |
| JJohnson@yahoo.com                                                             | ⊗                          |  |  |
| A confirmation link will be sent to this add                                   | ress                       |  |  |
| Password                                                                       |                            |  |  |
| Strong8Password!                                                               | ø                          |  |  |
| Password Strength                                                              |                            |  |  |
| <ul> <li>Strength of at least 3 bars</li> </ul>                                |                            |  |  |
| <ul> <li>At least 12 characters</li> </ul>                                     |                            |  |  |
| <ul> <li>Less than 64 characters</li> </ul>                                    | 0.0 = -0                   |  |  |
| <ul> <li>Special characters (-~!@#\$%^&amp;*_+=`())</li> <li>Number</li> </ul> | (}[];; <sup>-</sup> <>,.?) |  |  |
| <ul> <li>Number</li> <li>Uppercase characters</li> </ul>                       |                            |  |  |
| <ul> <li>Lowercase characters</li> </ul>                                       |                            |  |  |
| I have read the Terms of Use for application and agree to the prov             | this<br><i>r</i> isions    |  |  |
| Submit                                                                         |                            |  |  |
|                                                                                |                            |  |  |

7. Select Continue for "Leak Notifications" message.

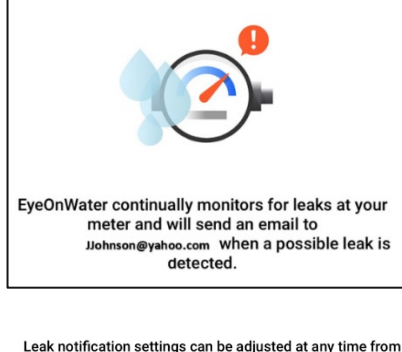

Leak notification settings can be adjusted at any time from Account > Meter > Edit Notification Settings.

| Continue |  |
|----------|--|
|          |  |

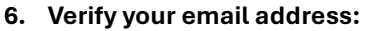

- a. Locate EyeOnWater confirmation email
- b. Click link to verify your email address

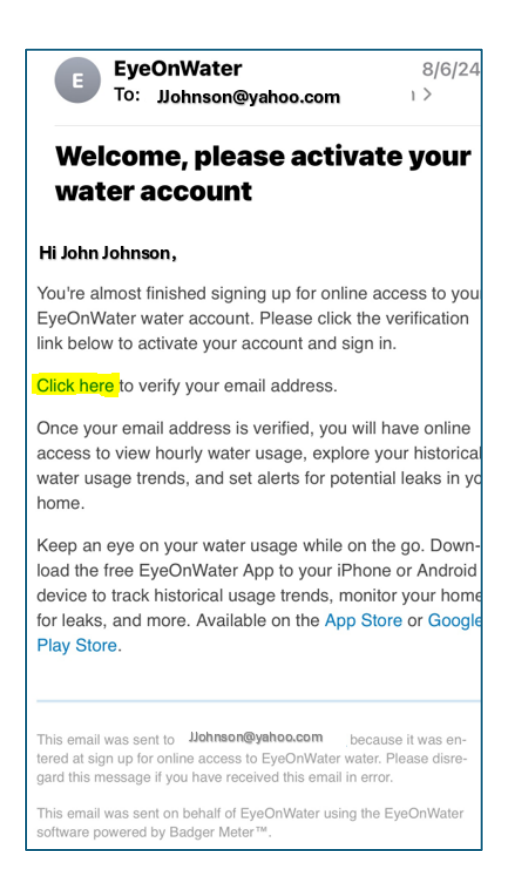

8. Select "Enable Notifications" to get notified when a leak is detected at your property.

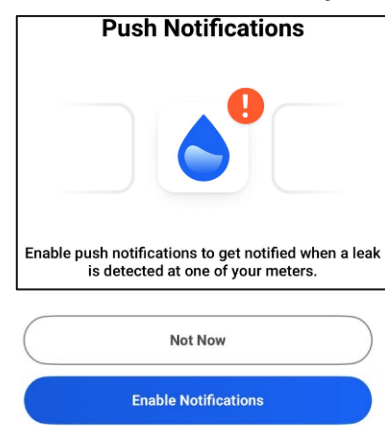

9. Select "Continue" to finish.

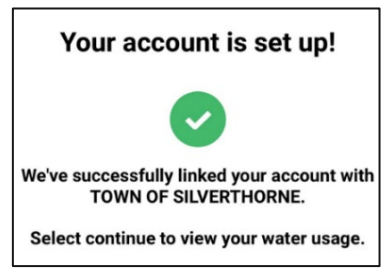